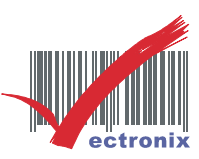

## MSR-250 一、二、三軌磁條刷卡器

※ 適用電腦環境: Windows XP、Windows 7 - 32 位元

- ※ MSR-250(USB)設定軟體(http://vectronix.so-buy.com/ezfiles/vectronix/img/img/98589/MSR250HK.zip)
- ※ MSR-250(PS2)設定軟體(<u>http://vectronix.so-buy.com/ezfiles/vectronix/img/img/98589/MSR250K.zip</u>)

◎ 設定操作步驟如下:

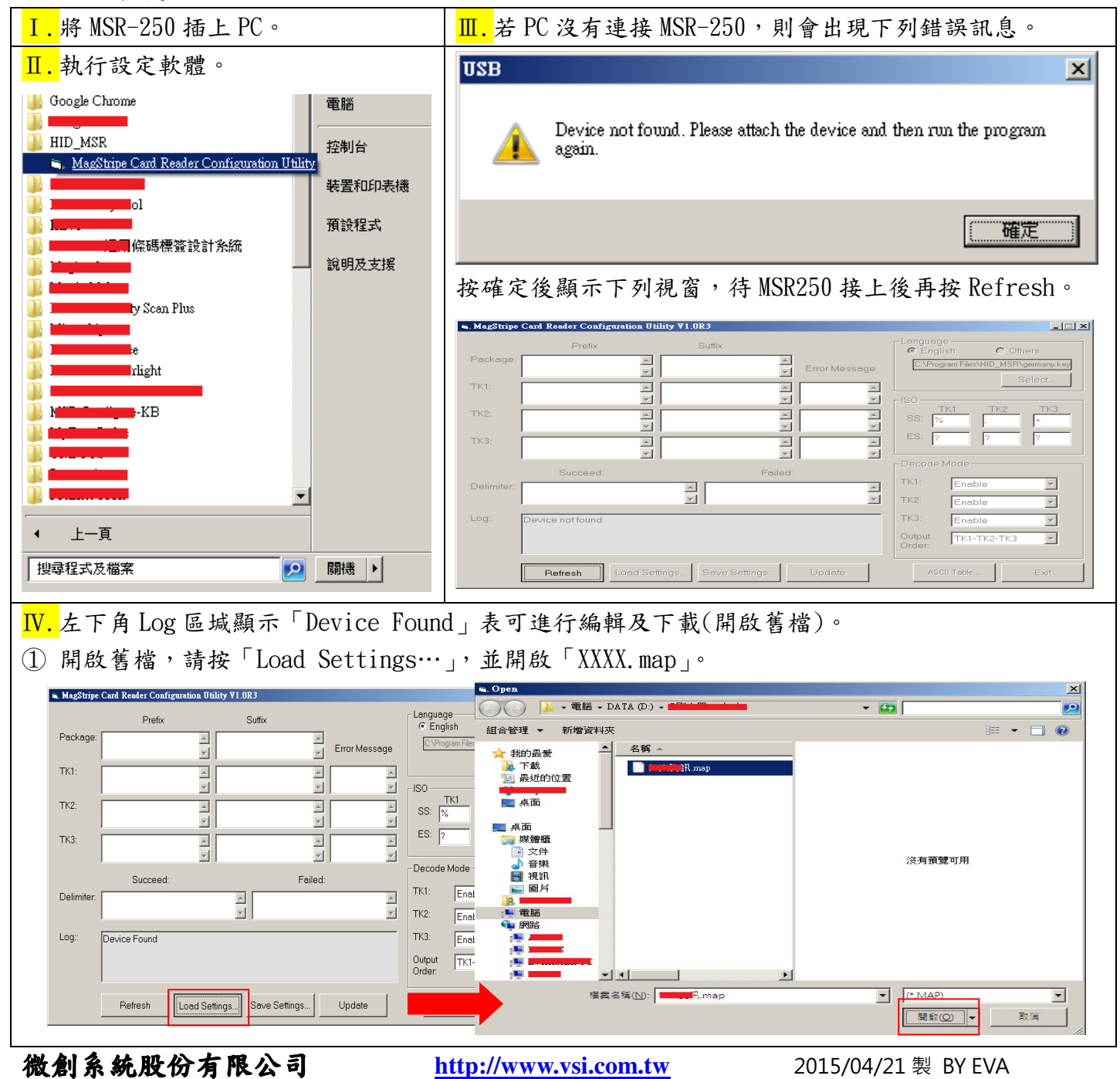

23553 新北市中和區連城路 268 號 4 樓之 1 和之 2(遠東世紀廣場 J 棟) 4F-1.4F-2, No.268, Liancheng Rd., Zhonghe Dist., New Taipei City, Taiwan 23553(R.O.C.) 電話 TEL:886-2-8227-3177 傳真 FAX:886-2-8227-3167 信箱 E-mail: email@vsi.com.tw

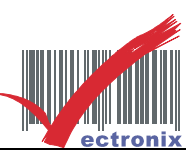

| ② 直接編               | ·輯,如下圖了                        | 下紹                    |               |                     |                 |                  |                       |                                                                                                    |
|---------------------|--------------------------------|-----------------------|---------------|---------------------|-----------------|------------------|-----------------------|----------------------------------------------------------------------------------------------------|
| 🗃 MagStripe         | Card Reader Conf               | <sup>ign</sup> 輸出整串內容 | 。。<br>後,是否加字  | 元或功會                | ⊧鍵在最前(Pr        | refix)或最後        | ŧ(suffix)? 例:I        | ENTER.                                                                                                    |
|                     | Prefix                         |                       | Suffix        |                     |                 | Language         | h C Oth               | are                                                                                                    |
| Package:            |                                |                       |               |                     |                 | C:\Progra        | am Files\HID_MSR\     | germany.key                                                                                                    |
|                     |                                | <b>_</b>              |               |                     | rror Message    |                  |                       |                                                                                                    |
| TK1:                |                                |                       |               |                     | 弗I、Z、3剿         |                  | 子目(55) 以子             | -尾(ES)                                                                                                    |
| TK2:                |                                |                       |               |                     |                 |                  | ( <u>1 TK2</u>        | _ткз                                                                                                    |
|                     |                                |                       |               |                     |                 | 88: %            |                       |                                                                                                    |
| TK3:                |                                | <u> </u>              |               |                     | <u> </u>        | ES: ?            | ?                     |                                                                                                    |
|                     | I                              | <u> </u>              |               |                     | 1、2、2動品         | <u></u>          | 山 松山恆皮                | 14 (司2)                                                                                                    |
|                     | Succeed:                       |                       | F             |                     | L、Z、3瓢网         |                  | 山,翻山順序<br>Disable     | 為19?                                                                                                    |
| Delimiter:          |                                |                       |               |                     | <u>^</u>        | TK2              |                       |                                                                                                    |
| 1                   |                                |                       | J             |                     |                 | TK2.             | Disable               |                                                                                                    |
| Log::               | Device Found                   |                       |               |                     |                 | 1 K.3:           | Enable                |                                                                                                    |
|                     |                                |                       |               |                     |                 | Output<br>Order: | TK3-TK2-TK1           | -                                                                                                    |
|                     |                                |                       |               | 1                   |                 |                  |                       |                                                                                                    |
|                     | Refresh                        | Load Settings         | Save Settings | i                   | Jpdate          | ASCII            | Table                 | Exit                                                                                                    |
| <mark>V.</mark> 請按「 | Update」進行                      |                       | 「角出現「MS       | SR Upda             | ıted.」即表        | 示下載完             | 成。                    |                                                                                                    |
| 🖷 MagStripe Ca      | rd Reader Configuration Utilit | ty ¥1.0R3             |               | -                   |                 |                  |                       |                                                                                                    |
| _                   | Prefix                         | Suffix                | -Langu<br>© E | uage<br>nglish C    | ) Others        |                  |                       |                                                                                                    |
| Package:            |                                | E                     | Error Message | Program Files\HID_t | MSR\germany.key |                  |                       |                                                                                                    |
| TK1:                | <u> </u>                       | <u> </u>              |               |                     | Jereot          |                  |                       |                                                                                                    |
| тк2:                |                                |                       | SS:           | TK1 TK              | 2 <u>TK3</u>    |                  |                       |                                                                                                    |
| ткз:                |                                |                       | ES:           | ? ?                 |                 |                  |                       |                                                                                                    |
|                     | I Successful                   |                       | <br>_ Deco    | de Mode             |                 |                  |                       |                                                                                                    |
| Delimiter:          | Succeed.                       | Failed.               | TK1:          |                     | Succeed:        |                  | Failed:               |                                                                                                    |
|                     |                                |                       | TK2:          | Delimiter:          |                 | ▲<br>▼           |                       | <u>^</u>                                                                                                    |
| Log. De             | evice Found                    |                       | 115.          |                     |                 |                  | 1                     |                                                                                                    |
|                     |                                |                       |               |                     | Mon Opualeu.    |                  |                       |                                                                                                    |
|                     | Refresh Load Settin            | igs Save Settings     | Update        | A!                  |                 |                  |                       |                                                                                                    |
|                     |                                |                       |               |                     | Refresh         | Load Settings    | Save Settings         | Update                                                                                                    |
|                     |                                |                       |               |                     |                 |                  |                       |                                                                                                    |
|                     |                                |                       |               |                     |                 |                  | い系統」                  | 设份有限                                                                                                    |
|                     |                                |                       |               |                     |                 |                  | H H                   | the state of the state of the s |
|                     |                                |                       |               |                     |                 |                  | <b>   X   _ X   A</b> | C X /+ \**                                                                                                    |
|                     |                                |                       |               |                     |                 |                  | * 1X 17<br>TEL:(02    | 年又1十<br>2)8227-3177 <b>)</b> (新潟)                                                                                                    |
|                     |                                |                       |               |                     |                 |                  | * 12.14<br>* TEL:(02  | 47 X 1 <del>7</del><br>()8227-3177                                                                                                    |

微創系統股份有限公司

http://www.vsi.com.tw

2015/04/21 製 BY EVA

 23553 新北市中和區連城路 268 號 4 樓之 1 和之 2(遠東世紀廣場 J 棟)

 4F-1.4F-2, No.268, Liancheng Rd., Zhonghe Dist., New Taipei City, Taiwan 23553(R.O.C.)

 電話 TEL:886-2-8227-3177

 傳真 FAX:886-2-8227-3167